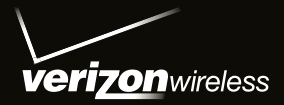

# User Guide

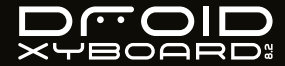

## **VOUD TARI FT**

## **AT A GLANCE**

When you're up and running, be sure to explore what your tablet can do:

Customize: Start up, then "PERSONALIZE" on page 6.

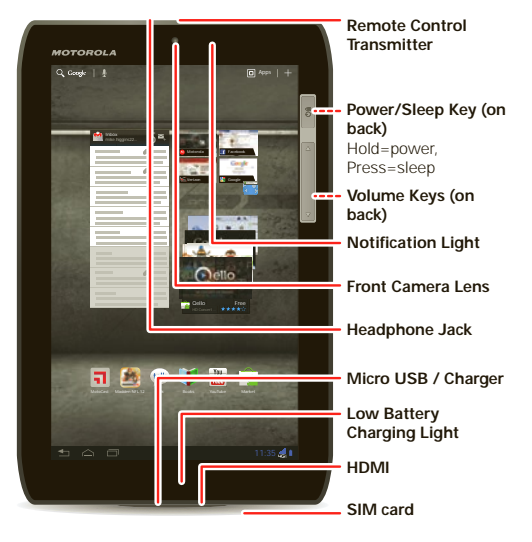

- Create: Check and send your "EMAIL" on page 22, and even create and edit documents and calendar events for "work" on page 26.
- Enjoy: "LOAD UP" on page 9 your tablet's apps and games, or "PLAY & RECORD" on page 14 media, and " CONTROL" on page 18 your TV.

#### TIPS & TRICKS

- Power/Sleep: To turn your tablet on or off, press and hold Power/Sleep and on the back. To make the screen sleep or wake up, press but don't hold.
- Charging: The Low Battery Charging Light tells you • the tablet is charging, but doesn't have enough power to turn on. The light turns off when you can turn on the tablet and show the charging icon in the bottom right of the display.

Note: Certain apps and features may not be available in all countries

SAR

This product meets the applicable limit for exposure to radio waves (known as SAR) of 1.6 W/kg (FCC & IC). The limits and guidelines include a substantial safety margin designed to assure the safety of all persons, regardless of age and health. The highest SAR values measured for this device are listed in the regulatory information packaged with your product.

## CONTENTS

| START                      |
|----------------------------|
| TOUCH                      |
| NAVIGATE                   |
| PERSONALIZE                |
| TYPE                       |
| LOAD UP                    |
| SURF 12                    |
| PLAY & RECORD 14           |
| CONTROL                    |
| LOCATE                     |
| EMAIL                      |
| CONTACT                    |
| READ 25                    |
| WORK                       |
| NOTE                       |
| CONNECT                    |
| PROTECT                    |
| ACCELERATE                 |
| WANT MORE?                 |
| TROUBLESHOOTING            |
| SAFETY, REGULATORY & LEGAL |

## START

## SET UP

Let's get you up and running.

**Caution:** Before assembling, charging, or using your device for the first time, please read the important safety, regulatory and legal information in this guide.

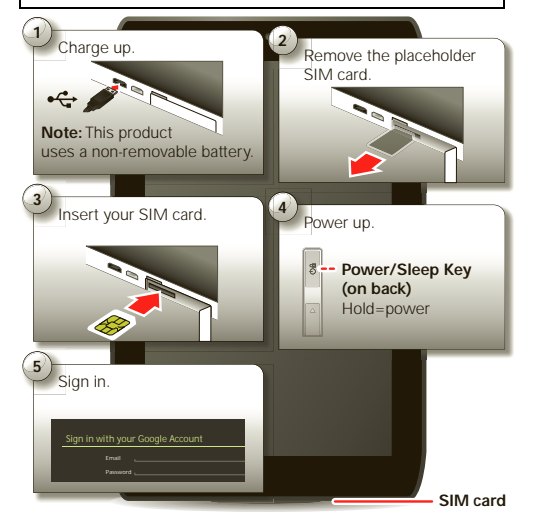

#### TIPS & TRICKS

 In the unlikely event that your tablet becomes unresponsive, try a forced reboot—press and hold both Power/Sleep (a) and the down volume key for more than 12 seconds.

**Note:** This product uses a non-removable battery. The battery should only be replaced by a Motorola-approved service facility. Any attempt to remove or replace your battery may damage the product and void your warranty.

**Note:** Always use the charger that came with your tablet, or another Droid Xyboard 8.2 charger. Other chargers may charge at a slower speed.

**Note:** This device supports apps and services that use a lot of data, so make sure your data plan meets your needs. Contact your service provider for details.

## TOUCH

## **QUICK START: TOUCH**

It's all in the touch:

• Touch: Choose an icon or option.

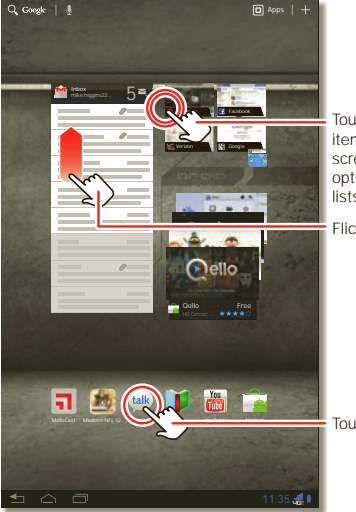

Touch & hold to move items on the home screen, or to open options for items in lists.

Flick or drag to scroll.

Touch to open.

- Touch & hold: Move items on the home screen, or open options for items in lists.
- Drag or flick: Scroll slowly (drag) or quickly (flick).
- Pinch or double-tap: Zoom in and out on websites, photos, and maps.

#### **TIPS & TRICKS**

- Flick & stop: When you flick a long list, touch the screen to stop it from scrolling.
- Maps: Twist a map with two fingers to rotate it, and pull two fingers down to tilt it.

## NAVIGATE

## **QUICK START: NAVIGATE**

Find your way around:

• Search: Q 🟺 Search with text or voice.

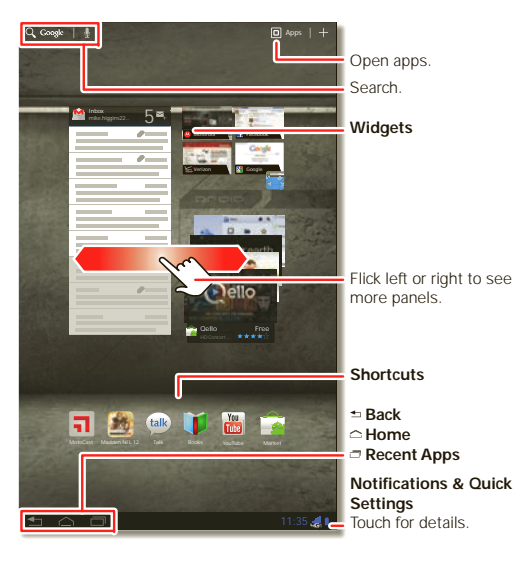

- App menu: See all your apps (if you have a lot, flick left and right to see them all).
- Back: 🛨 Go back one screen.
- Home: A Return to the home screen at any point.
- Recent apps: Show thumbnails of your recent apps (touch a thumbnail to open the app).

#### TIPS & TRICKS

- Panels: Flick left or right to show the five home screen panels. To return to the center panel, touch Home \_\_\_\_.
- Notifications: Touch the clock in the bottom right to show your tablet's status and details about any new messages or other notifications.
- Menu: When you see in the top right, or in the bottom left, you can touch them to open a menu for the screen you're on.

## PERSONALIZE

## **QUICK START: PERSONALIZE**

Change your widgets, wallpaper, and more—make it yours.

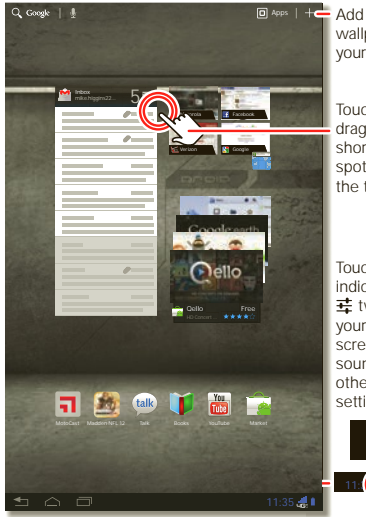

Add widgets, wallpaper, and more to your home screen.

> Touch & hold, then drag widgets or shortcuts to a new spot or the trash can in the top right.

Touch the status indicators, then touch **‡** twice to change

screen, sound, or other settings.

- Home screen: To move widgets or shortcuts, touch and hold them. To add them or change wallpaper, touch - in the top right.
- Sound & display: Touch the clock in the bottom right, then touch = and Settings to choose Screen, Sound, and more.

#### TIPS & TRICKS

- Add to your home screen: Just touch and hold an empty spot on the home screen.
- Remove from your home screen: Touch and hold a widget or shortcut, then drag it to the trash can in the top right.

## SETTINGS

Open the quick settings menu to change your settings or turn on Wi-Fi.

- 1 Touch the clock in the bottom right corner of the home screen.
- 2 Touch 珪.

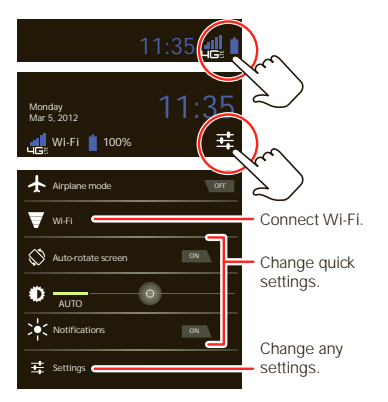

## TYPE

## **QUICK START: TYPE**

Just touch a text field to open a touch keypad. Touch  $\checkmark$  to close it.

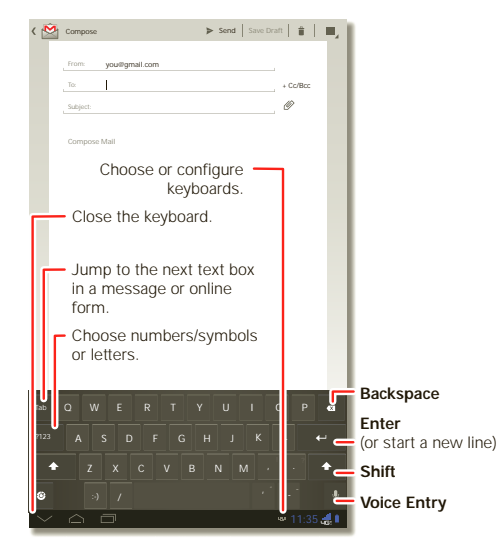

- Numbers & symbols: Touch 112 or 112 for numbers or letters.
- Capital letters: Touch to enter one capital letter, hold it to enter capitals until you release it, or double-tap it to lock capitals until you touch it again.

#### **TIPS & TRICKS**

- Cut or copy: Touch and hold text, then touch Cut or Copy of the screen.
- Paste: Touch location to paste, then touch Paste.
- Delete: Touch 🚾 (hold to delete more).
- Input options: To change input options, touch of for capitalization, correction, learned words, and other options.
- Accelerate: Use a dock or Bluetooth® keyboard and mouse when you want to make your tablet more like a laptop computer. Turn them on and touch Apps
   Settings > Wireless & networks > Bluetooth settings > Find nearby devices. To disconnect the mouse, turn it off. To disconnect the keyboard, touch the keyboard icon in the bottom right of your screen, then drag the touch switch to Off.

## LOAD UP

## **QUICK START: LOAD UP**

Your tablet comes with fun games and apps—explore them, and download even more from Android Market<sup>™</sup>!

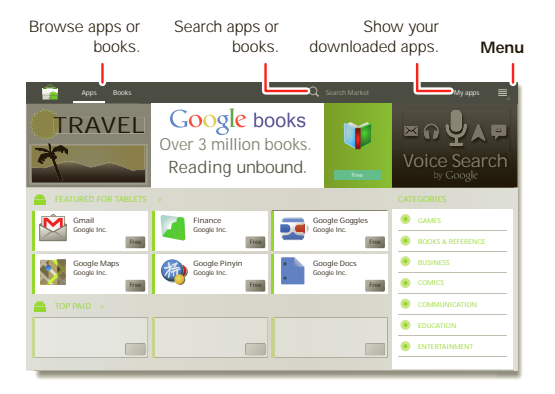

### Find it: 🖸 Apps > 🕋 Market

- Find: To find a game or app, touch **Q** at the top.
- Review: To show the apps you/ve downloaded from Market, touch My apps.

#### **TIPS & TRICKS**

- Help: To get help and more, touch Menu 📕 in the top right corner.
- On a computer: You can find and manage apps from any computer. Just go to <u>market.android.com</u> and log in with the email and password for your Google<sup>™</sup> account.
- Uninstall: To uninstall your apps from Market, touch My apps. Touch an app to show the Uninstall button.

## APPS

You can find all of your apps in one place. From the home screen, just touch **apps** to open the app menu.

- To manage all your apps, touch Apps > Settings
   > Applications > Manage applications.

### ANDROID MARKET<sup>™</sup>

Get all the apps, books, games, and widgets you want, from developers and authors worldwide. Search and browse for what you need, or check out the latest recommendations. And with so much for free, you're sure to find something. If you need help or have questions about Android Market, touch Menu > Help.

### Find it: 🖸 Apps > 🚔 Market

Touch an app or book to see details and reviews, then install, buy, or try it.

**Tip:** Apps and games will appear in your app menu. Widgets can be added to your home screen. To read your books, touch **Apps** > **Books**.

On your **computer**, you can browse and manage apps for all your Android<sup>™</sup> devices at <u>market.android.com</u>.

### **CHOOSE CAREFULLY**

Apps are great. There's something for everyone. Play, communicate, work, or just for fun. But remember, choose your apps carefully. Here's a few tips to help:

 To help prevent spyware, phishing or viruses affecting your tablet or privacy, use apps from trusted sites, like
 Market.

- In Android Market, check the apps' ratings and comments before installing. This will help you choose the best ones for you.
- If you doubt the safety of an app, don't install it.
- Like all apps, downloaded apps will use up memory, data, battery, and processing power—some more than others. After installing an app, if you're not happy with how much memory, data, battery or processing power it's using, uninstall it. You can always install it again later.

### **RECENT APPS**

Your tablet remembers the apps you used most recently. Touch it to see your recent apps. Touch an app to open it.

### **MANAGE & RESTORE APPS**

Find it: Apps > Settings > Applications > Manage applications

To uninstall a downloaded app, touch **Downloaded**, then the app, then **Uninstall**. To reinstall apps from Android Market<sup>™</sup>, touch **○** Apps > **○** Market > My apps. Previously installed apps are listed and available for download.

To stop, change settings, or manage other options, touch **All** or **Running**. Touch the app, then the option you want.

### **UPDATE MY TABLET**

You can check for, download, and install software updates using your tablet or your computer:

• Using your tablet:

You may get an automatic notification of an available update on your tablet. Simply follow the instructions to download and install.

To manually check for updates, touch **Apps** > **Settings** > About tablet > System updates.

**Note:** To minimize the impact of updating on your data plan, you might want to use a Wi-Fi connection for updates. Updates can be quite large (25MB or more) or may not be available over the mobile network in some countries.

· Using a computer:

Go to <u>www.motorola.com/myxyboard8.2</u> and check the "Software" links. If an update is available, simply follow the installation instructions.

## SURF

## **QUICK START: SURF**

You're surfing on the big screen.

### Find it: 🖸 Apps > 🚟 Browser

- Tabs: Touch the + tab to open a new tab, then touch tabs to go to them or touch the X on a tab to close it.
- Bookmarks: If you love that website, touch ☆ to bookmark it. Touch 
   to open your bookmarks.

#### **TIPS & TRICKS**

- Touch & hold: Touch and hold a link or text field for options.
- Zoom: To zoom in or out, pinch your fingers together or move them apart on the screen.
- Search: To search from the home screen, touch Q in the top left for a text search, or touch ♀ for a voice search.
- Share: To send a website link to a friend, just touch Menu Share page.

## **TABBED BROWSING**

You can open several web pages in the same window to multiply your web surfing fun. Touch + to open a new tab. To see a web page, just touch its tab. Touch 🗙 on a tab to close it.

## **SELECT LINKS**

Touch a link to go to that web page. Touch and hold a link to show options, like **Open in new tab** or **Save link**.

### **PLAY WEB VIDEOS**

On many web pages, a message or an icon (like a) indicates that a video is available. Touch the link or icon to play the video. Touch the Play and Pause buttons to control video playback. If you don't see them, touch the screen.)

### BOOKMARKS

### DOWNLOADS

To see all of your downloads, touch Menu in the browser's top right corner and choose **Downloads**. Or, just choose **Apps** > **Downloads** from the home screen.

### **DOWNLOAD APPS**

To download apps:

- If you want to allow downloads from any web page, touch Apps > Settings > Applications > Unknown sources.
- 2 To launch the browser, touch D Apps > To Browser.
- **3** Find the app you want to download and touch the download link.

**Note:** Downloaded apps are stored in your tablet's memory.

## **BROWSER OPTIONS**

Touch Menu Job see browser options:

| Options              |                                                                                                    |
|----------------------|----------------------------------------------------------------------------------------------------|
| New tab              | Open a new tab in the same browser window.                                                                                       |
| New incognito<br>tab | Open a new blank tab in the browser<br>window to prevent the browser from<br>storing information about your<br>browsing session. |
| Find on page         | Enter & search for a term.                                                                                                    |
| Share page           | Share the page URL over a<br>Bluetooth® connection or in a<br>Gmail™ message.                                                    |
| Save page            | Save the page to your tablet. To view the saved version anytime, choose <b>Downloads</b> from this menu.                         |
| Page info            | View the page URL.                                                                                                    |
| Downloads            | View and manage pages and files you downloaded from the web.                                                                     |
| Print                | Set up and use MOTOPRINT, to print directly from your device.                                                                    |
| Settings             | View & change browser settings.                                                                                                  |

## **PLAY & RECORD**

## **QUICK START: PLAY & RECORD**

See it, capture it, share it!

## Find it: Apps > Camera Or Music

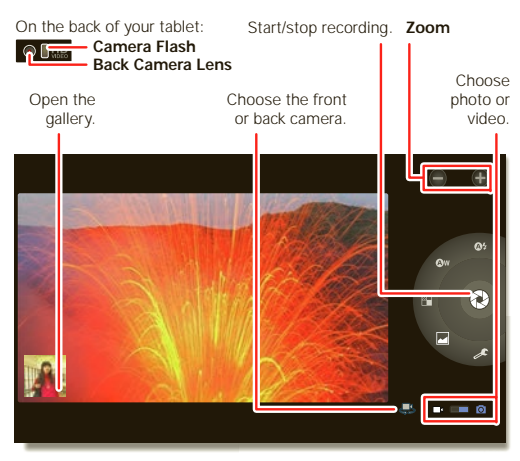

Photos & videos: In the camera, touch to take a photo or touch ■4 to switch to videos.

To open photos & videos, touch **Apps** > **Gallery**.

- Stream and transfer computer files: See "MOTOCAST™" on page 14.
- Transfer files: See " BLUETOOTH<sup>®</sup> WIRELESS" on page 29or " USB CONNECTION" on page 31.

#### TIPS & TRICKS

To upload videos to your account, open YouTube and touch Menu i > Sign in.

- Zoom: To zoom in or out on photos, pinch your fingers together or move them apart on the screen.
- Camera settings: In the photo viewfinder, touch & to open Camera settings.

## **MOTOCAST**<sup>™</sup>

**MotoCast** is an exclusive free app from Motorola that lets you stream content from your PC to your tablet any time you have a network connection—music, photos, videos and documents—no separate media tools, apps, or cords needed!  On your computer, download and install MotoCast from <u>www.mymotocast.com</u>. Then, enter or create your MotoCast ID.

**Note: MotoCast** works with Windows XP Service Pack 3 or higher, Windows Vista, Windows 7, or Mac OS X 10.5.6 or higher.

To change **MotoCast** settings, right-click **MotoCast** in the Windows system tray or the Mac Menu bar.

2 On your tablet, touch Apps > MotoCast. Then, enter your Motorola ID.

**MotoCast** shows you the music, photos, and videos stored on your computer.

3 Follow the MotoCast prompts to stream or download files from your computer—now, you can access your music, photos, and videos on your tablet anywhere you have an Internet connection.

To download a file to your tablet, touch and hold it. Touch other files if you want, then touch **()** to download them.

Tip: You can also access your computer from any Web browser: Go to <u>www.mymotocast.com</u> and choose the "Sign In" link at the top.

## PHOTOS

Take that family photo, and post it online for everyone to see.

Find it: • Apps > • Camera.

To take the photo, touch 🛞

**Photo modes**—Get the best photo every time. Just touch a photo mode:

- **@%—Flash:** Set to Auto, On, or Off.
- @w—White balance: Adjust for lighting conditions.
- Color effect: Pick a cool effect.
- Scene mode: Choose your environment.
- Camera settings: Choose general settings like Picture quality.

After you take the photo, you can touch the thumbnail to open your gallery. Touch the photo to open it:

- Start a slideshow: Touch
- Share photo: Touch < to send the photo in a message, transfer it using Bluetooth<sup>®</sup> wireless, or post it online.
- Delete the photo: Touch 📆.

Touch Menu to see details, rotate, crop, or set as a contact photo or wallpaper.

### VIDEOS

Find it: 🔲 Apps > 🔘 Camera > 🔳

To start recording, touch . To stop recording, touch .

Video modes—Get the best video every time. Just touch a video mode:

- Flash: Set to On or Off.
- (A)w-White balance: Adjust for lighting conditions.
- Color effect: Pick a cool effect.
- ooo-Video quality: Select resolution.
- **O**—Time lapse interval: Create a time lapse clip.

After you record the video, you can touch the thumbnail to open your gallery. Touch the video to view options:

- Play: Touch 🔘
- Start a slideshow: Touch .
- Delete: Touch 📆.

### GALLERY

### Find it: 🖸 Apps > 💭 Gallery

**Tip:** To watch your photo slideshow or recorded HD videos on your HDTV, just connect an HDMI cable from your TV or monitor.

- 1 Choose which photos and videos to show and how you want them listed:
  - Camera—All your photos.
  - By album—Photos and videos grouped by album.

- Images and videos—Photos only, videos only, or both.
- 2 Touch a folder name or tag name, if necessary.

Touch a photo or video thumbnail to select it for viewing or playback.

Touch the play () and pause || buttons to control video playback.

**Note:** To see the buttons while the video is playing, touch the screen.

To send a photo or video in a message or post it online, touch and hold the photo or video, then touch **Share**. Choose how you want to share—like **Bluetooth** or **Email**.

### YOUTUBE<sup>™</sup> VIDEOS

### Find it: 🖸 Apps > 🛅 YouTube

Browse, view, and search YouTube videos—you don't even need an account. And if you have an account, sign in to keep up to date with **Your Channel**.

Note: If you don't have a YouTube account, touch Your Channel > Add account.

#### FIND & WATCH YOUTUBE VIDEOS

To search for a YouTube video, just touch Q or  $\buildrel 0$ . Or, browse through popular video categories like This week, Top rated, Autos & vehicles, Comedy, and more. Touch a

video to start playing it. To show a video in high quality, touch **HD** to the left of the video.

#### **SHARE VIDEOS**

Send someone a link to a video you are watching, touch **Share** in the top right of your screen.

#### LOG IN OR CREATE ACCOUNT

Find it: ■ Apps > YouTube > Menu ■ > Sign in To create your YouTube account, touch Add account.

If you already have a YouTube account, touch Sign in.

#### **UPLOAD VIDEOS**

Find it: Apps > YouTube > Your Channel > Upload

- 1 Touch the video you want to upload. You can change the video title, description, set the access, and add tags.
- 2 Touch Upload.

#### **YOUR CHANNEL**

Your Channel is where you can find your uploads, playlists, favorites, and subscription. Visit YouTube on the web to learn more about setting up your channel.

### MUSIC

Open your music library, then select what you want to play.

### Find it: 🖸 Apps > 🎲 Music

To control music playback:

- Play/pause: Touch <a>[1]</a>
- Previous/next: Touch
- Fast forward/rewind: Touch and hold
- Shuffle: Touch 🔀.
- Repeat all songs: Touch 2.
- · Volume: Press the side volume keys.

**Tip:** Control music playback from the home screen by adding the music player widget.

To use another app while your music plays, touch Home \_\_\_\_\_. To return to the music player, touch pain the bottom right of your home screen.

To add a song to a playlist, touch  $\blacksquare$  > Add to playlist. Choose an existing playlist, or touch **New playlist** to create a new playlist. To edit, delete, and rename a playlist, touch and hold the playlist.

## CONTROL

## **OUICK START: CONTROL**

The Dijit™ Universal Remote turns your tablet into a remote control with a program guide, recommendations, and social TV features.

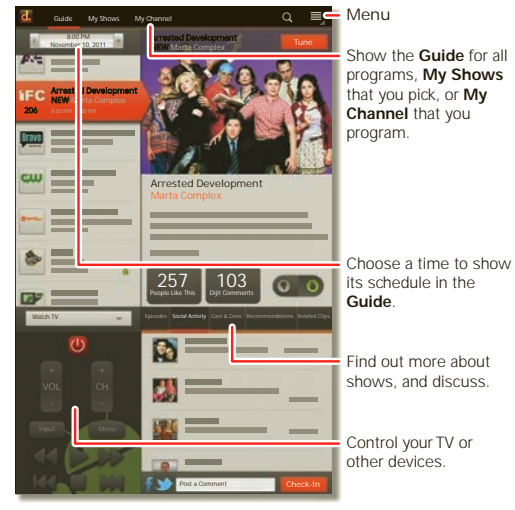

### Find it: 🔲 Apps > 🚮 Dijit

- Universal remote: Combine remote controls from all your devices into your tablet.
- Content listings: Browse or search listings for every cable and satellite provider in the US and Canada, and access streaming content providers too.

#### TIPS & TRICKS

- Device compatibility: Your tablet has a built-in infrared transmitter. Dijit uses it to let vou set up and control your TV. DVD player, receiver, or more than 200,000 other remote control devices
- Customize control: You can • customize the universal remote control by moving, adding, or devices. deleting buttons. Or, create vour own buttons and assign them to any device function-you can enter a gesture, like dragging your fingers, so you don't even have to look

Remote Control Transmitter

Control your TV or other

## LOCATE

## **QUICK START: LOCATE**

Use the Google Maps<sup>™</sup> you know and love.

### Find it: 🖸 Apps > 👧 Maps

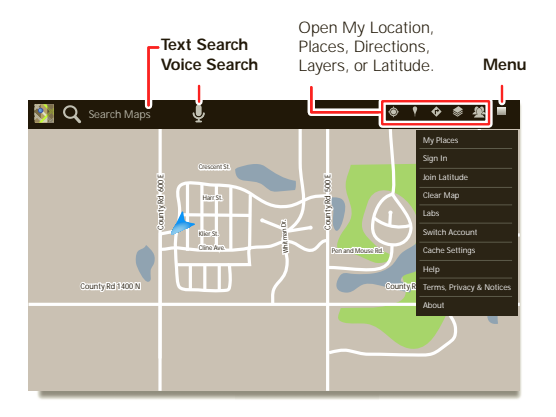

- Your location: To show your location, touch 🔷 at the top. The 🔘 is your location.
- Map mode: To show map layers, touch state top.

#### TIPS & TRICKS

- Find a location: Touch Q at the top and enter an address, city, or business in the search box.
- Get directions: Touch I at the top. Enter starting and end points, or touch I and select My current location, Contacts, or Points on map.
- Rotate, tilt, & zoom: To rotate or zoom a map, drag two fingers apart or turn them on the display. To tilt a map, drag two fingers down on the display.
- Compass mode: Center the map on your location, then touch the compass icon at the top to switch to a 3D mode that turns as you do.
- Conserve battery: To conserve battery power (but find your location with less accuracy), set the tablet to use the mobile network. Touch Apps > Settings > Location & security. In My Location, select Use wireless networks, and uncheck Use GPS satellites.

## SET YOUR LOCATION SOURCES

Set your tablet to determine your location using GPS satellite signals (highly accurate, but uses battery power) or using the mobile network (less accurate, but conserves battery power).

To set your location, touch **Apps** > **Settings** > **Location & security** > **Use GPS satellites** and/or **Use wireless networks**.

## **GOOGLE MAPS NAVIGATION™ BETA**

## Find it: Apps > Navigation

Get spoken turn-by-turn directions to the destination you specify. Speak or type your destination, or touch a destination in the **Recent Destinations** list.

- Touch ⇒ Route Info to see route details. In the detailed view, touch to see text directions.
- Touch Menu > Layers and select points of interest like Parking or Gas Stations.

**Note:** Using a mobile device or accessory while driving may cause distraction and may be illegal. Always obey the laws and drive safely.

## **GOOGLE LATITUDE™**

Find it: 
Apps > 
Latitude

### JOIN GOOGLE LATITUDE

Keep track of where your friends and family are on Latitude. Plan to meet up, check that your parents got home safely, or just stay in touch.

Don't worry, your location is not shared unless you agree to it. You need to join Google Latitude, and then invite your friends to view your location or accept their invitations. When using Maps (in any mode except in Street View), touch Menu J > Join Latitude. Read the privacy policy and if you agree with it, touch Agree & Share.

#### **ADD & REMOVE FRIENDS**

To add friends:

- 1 Touch 🕮 to show your friends list, if it isn't open.
- 2 Touch 🚣 at the top of your friends list.
- 3 Touch Select from Contacts, then touch a contact. Or, touch Add via email address, then enter an email address.
- 4 Touch Add friends.

If your friends already use Latitude, they'll receive an email request and a notification. If they have not yet joined Latitude, they'll receive an email request that invites them to sign in to Latitude with their Google account.

To remove friends:

- 1 Touch 🕮 to show your friends list.
- 2 Touch X beside the name you want to delete.

### SHARE LOCATION

When you receive a request to share location details you can choose to:

- Accept and share back: See your friend's location, and your friend can see yours.
- Accept, but hide my location: See your friend's location, but they can't see yours.
- **Don't accept**: Location information is not shared between you and your friend.

#### **HIDE YOUR LOCATION**

To hide your location, touch Menu  $\blacksquare$  > Settings > Hide your location.

## EMAIL

## **QUICK START: EMAIL**

Keep in touch with friends and colleagues.

Find it: 🖸 Apps > 应 Email or 🖄 Gmail

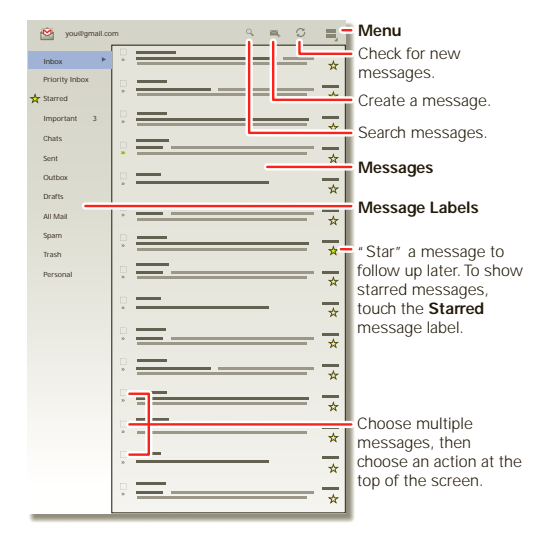

Add accounts: Touch Apps > Settings
 Accounts & sync, then touch Add account in the top right. For Microsoft® Exchange work accounts, choose Corporate and enter settings from your IT department.

#### **TIPS & TRICKS**

- Keypad: Touch a text field to open the touchscreen keypad.
- Drag or flick: When you flick a long list of contacts or emails, touch the screen to stop it from scrolling.
- Social networking: Get Facebook™, Twitter, and lots more. Visit Android Market™ to grab the latest official apps and widgets, and see what everyone is up to. Touch ■ Apps > ▲ Market.

## **READ & REPLY TO EMAIL MESSAGES**

Find it: 🖸 Apps > 🎱 Email

Touch a message to open it and all of its replies.

- Respond to a message: Touch **1** to reply or **1** to reply to all.
- Forward a message: Touch *\**.
- Open options: Touch Menu
- View attachments: Touch View.

### **CREATE EMAIL MESSAGES**

Find it: 🔲 Apps > 🎱 Email or 🌌 Gmail

Touch  $\bowtie$ , then, enter the recipient and message. Touch O to add attachments.

Tip: When you enter text in the To: field, your tablet shows possible matches from your **Contacts** list, if any exist.

### **RECEIVE & OPEN EMAIL ATTACHMENTS**

When you receive a message with an attachment, you'll see the attachment as a thumbnail. Touch **View** or **Save**.

**Tip:** To send and receive large attachments faster, use a Wi-Fi connection, in "Wi-Fi Networks".

## **SET UP EMAIL**

The first time you turned on your tablet, you logged in to your Gmail account.

To add other email accounts, touch 🖸 Apps

- > Settings > Accounts & sync > Add account.
- Corporate is for Exchange server work email accounts. Enter details from your IT administrator.

Tip: You might need to enter your domain name with your user name (like *domain/username*).

- Email is for most personal email accounts. For account details, contact the account provider.
- Google is for adding another Gmail account.

# SYNCHRONIZE EMAIL, CONTACTS, & CALENDAR

When you first logged in to your Gmail account on your tablet, you were automatically given access to the same personal information (emails, events, and contacts) that you have on a computer using Gmail, Google Calendar<sup>TM</sup>, and Contacts.

If you use Microsoft Office Outlook on your work computer, your tablet can synchronize emails, events, and contacts with your Microsoft Exchange server.

To automatically sync your applications data,

touch Apps > Settings > Accounts & sync > Add account > Auto-sync.

To select which apps to synchronize:

- 1 Touch Apps > Settings > Accounts & sync > Add account.
- 2 If necessary, touch Auto-sync to turn it off.
- **3** Touch an account under **Manage accounts** to see its list of apps.
- 4 Touch the apps you don't want to synchronize, like Calendar, Contacts, or Email.

## CONTACT

## **QUICK START: CONTACT**

Sync and back up your contacts with your Google account.

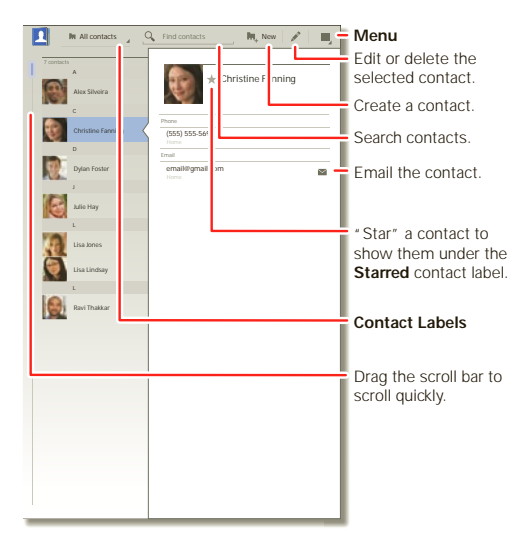

## Find it: Apps > Contacts

- Create: Touch New (and choose an account if you have more than one). Enter details, then touch Done to save.
- Edit or Delete: Touch the contact, then touch ♪. Edit the contact, or touch Menu => Delete contact.

#### TIPS & TRICKS

- Add detail: When entering contact details, touch ⊘/ to see more/less detail for a field. Touch ⊕/ to add or subtract a field. Touch Add another field to add more fields.
- Join contacts: You might have two contacts for the same person, such as a friend with two email addresses. To combine these, touch one contact, touch Edit , Menu → > Join, then touch the second contact.

## READ

## **QUICK START: READ**

Read your favorite books, magazines, and newspapers when and where you want.

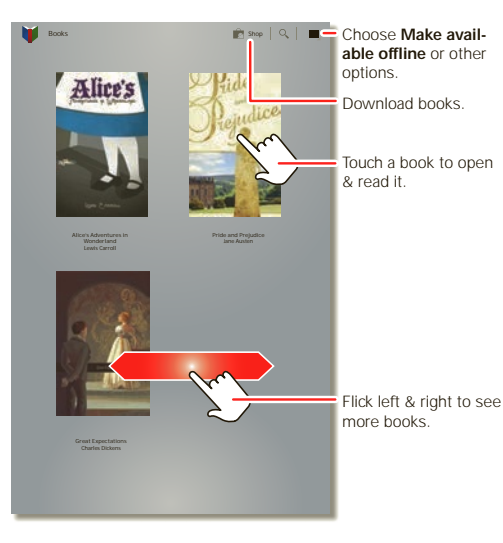

Find it: 🖸 Apps > 🔰 Books

- Open: Flick left and right to see more books in your library. To open a book, touch it.
- Read offline: To store books for reading when you're not connected, touch Menu > Make available offline.

#### **TIPS & TRICKS**

- **Turn pages:** While reading the book, turn the pages by flicking them.
- Recent page: When you touch the book again on the **Books** home screen, the book opens to the last page you read.
- Table of contents: Touch at to see the book's table of contents. Touch Aa to see book reader settings.
- Close: To close a book, touch the bottom navigation panel, then touch I in the top left.

## **DOWNLOAD BOOKS**

Find it: Apps > IF Books, then touch Shop in the top right.

Browse by category, or touch  ${\bf Q}$  and search for a title or author. Touch a book to view more information about it.

Touch **Try** to get a free sample. To buy a book, touch **Buy**. After you confirm the purchase, the book is added to your library.

## WORK

## **QUICK START: WORK**

You can use Quickoffice<sup>™</sup> to view and edit files online, or download them to your tablet to work on them anytime.

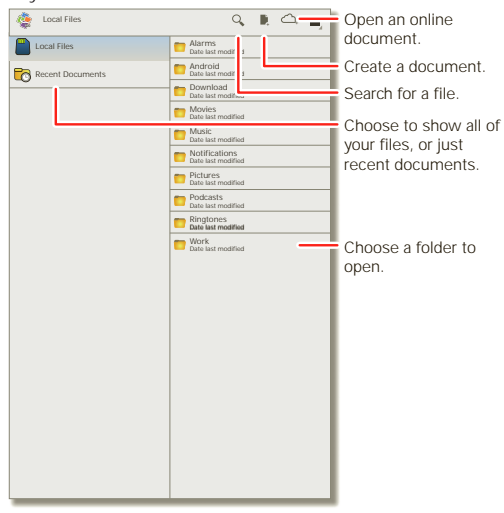

### Find it: D Apps > S Quickoffice HD

- Open files: Touch a file or folder to open it, or touch and hold a file for options. You can edit most text or spreadsheet files:
- · Select text: Double-touch text to select it.

#### TIPS & TRICKS

- Options: To open a keyboard, choose formatting, save the file, or choose other options touch Menu .
- Accelerate: Use a dock or Bluetooth® keyboard and mouse when you want to make your tablet more like a laptop computer. Turn them on and touch Apps
   Settings > Wireless & networks > Bluetooth settings > Find nearby devices. To disconnect the mouse, turn it off. To disconnect the keyboard, touch the keyboard icon in the bottom right of your screen, then drag the touch switch to Off.

### **CLOCK & ALARM**

Find it: 
Apps > 
Clock

To add an alarm, touch Set, then enter alarm details.

When an alarm sounds, touch to **Dismiss** to turn it off or **Snooze** to delay for ten minutes.

### CALENDAR

### Find it: Apps > Calendar

View your calendar events from all of your accounts, all in one place. Your calendar events can be viewed in different ways: Touch **Day**, **Week**, or **Month**. When you highlight an event, more details appear.

#### ADD CALENDAR EVENTS

From any view, touch 🛏. Enter the event start time and other details. You can even set a reminder so you don't forget about the event.

When you finish entering event details, touch Done.

#### MANAGE CALENDAR EVENTS

To edit an event, touch and hold it, then touch **Details**. To delete an event, touch and hold it, then touch **Delete**. To go to today, touch **Today** at the top right of the screen.

### NETWORK

You should not need to change any network settings. Contact your service provider for help.

Touch D Apps > Settings > Wireless & networks > Mobile networks to show options for roaming networks, network selection, operator selection, and access point names.

### **AIRPLANE MODE**

Use airplane mode to turn all your wireless connections off—useful when flying. Touch the bottom right corner of the screen, then touch  $\ddagger$  > **Airplane mode**.

## NOTE

## **QUICK START: NOTE**

Capture all of your thoughts, ideas, and inspirations, into a single place, and access them from your computer.

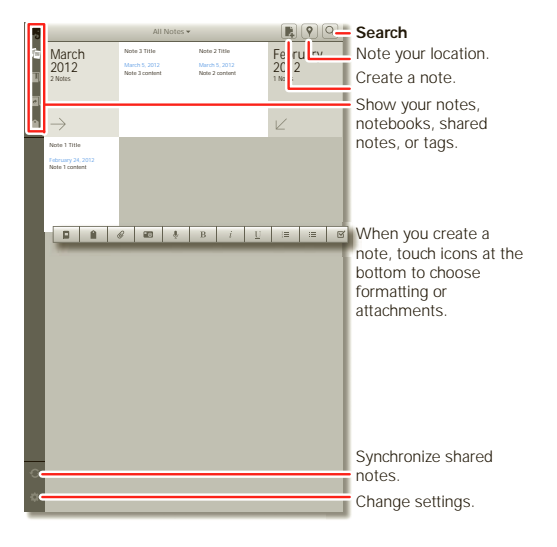

### Find it: 🖸 Apps > 🍓 Evernote

- Create: To create a new note, touch 📭 in the top right.
- Search: To search across all of your notes, touch Q in the top right.

#### **TIPS & TRICKS**

- Cancel: To close a new note without saving it, touch X in the top left.
- Settings: To change your Evernote® account settings, touch Settings in the bottom left.
- On a computer: To find out more, or download Evernote® for your computer, visit www.evernote.com.

## CONNECT

## **QUICK START: CONNECT**

Accessories, phone, PC, and network-connect.

### Find it: Apps > Settings > Wireless & networks

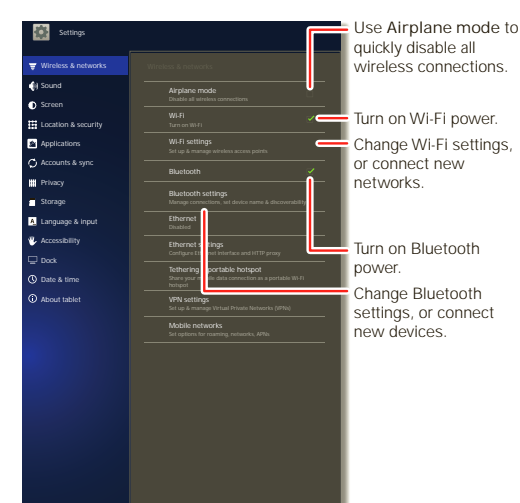

- Bluetooth® devices: To connect a Bluetooth headset, keypad, or other device, touch Bluetooth settings.
- Wi-Fi networks: To connect, touch Wi-Fi settings.

#### TIPS & TRICKS

- HDMI® cable: Your tablet's HDMI port lets you connect it to other HDMI devices to view photos or videos.
- **USB cable:** To load music, pictrues, videos, documents, or other files from your computer, connect your tablet to your computer with a USB cable.
- Conserve battery: To conserve battery power or stop connections, turn off Bluetooth power and Wi-Fi power. Turn them off and on to search for connections.
- Automatic connections: When Bluetooth or Wi-Fi power is on, your tablet automatically reconnects to available devices or networks it has used before.

## **BLUETOOTH® WIRELESS**

### TURN BLUETOOTH POWER ON OR OFF

Find it: 
Apps > 
Settings > Wireless & networks > Bluetooth

Tip: To extend battery life or stop connections, turn off Bluetooth power: Touch 
Apps > Settings > Wireless & networks > Bluetooth.

**Note:** The Bluetooth Enhanced Audio setting is not recommended for older Bluetooth headsets, as it may not deliver acceptable sound quality.

#### **CONNECT DEVICES**

The first time you connect a device, follow the steps below (to disconnect or reconnect the device, turn it off or on).

1 Make sure the device you are pairing with is in discoverable mode.

**Note:** Refer to the guide that came with the device for details.

- 2 Touch Apps > Settings > Wireless & networks > Bluetooth settings.
- 3 Touch Bluetooth to turn on Bluetooth power, if necessary.
- 4 Touch Find nearby devices.
- 5 Touch a device to connect.

Tip: You can touch a device name here to disconnect or reconnect it.

6 If necessary, touch Pair, or enter the device passkey (like 0000) to connect to the device. When the device

is connected, the Bluetooth indicator  $\ensuremath{\$}$  appears in the status panel.

**Note:** Using a mobile device or accessory while driving may cause distraction and may be illegal. Always obey the laws and drive safely.

#### LET DEVICES FIND YOUR TABLET

To allow a Bluetooth device to discover your tablet:

- 1 Touch **Apps** > **Settings** > Wireless & networks > Bluetooth settings.
- 2 Touch Bluetooth to turn on Bluetooth power, if necessary.
- 3 Touch Discoverable.

### **TRANSFER FILES**

- Contacts: Touch Apps > I Contacts, touch a contact, then touch Menu > Share contact
   > Bluetooth.

## WI-FI NETWORKS

#### **TURN WI-FI POWER ON OR OFF**

Find it: 
Apps > Settings > Wireless & networks > Wi-Fi

**Note:** To extend battery life, turn off Wi-Fi when not in use.

### **CONNECT TO NETWORKS**

To find networks in your range:

- 1 Touch Apps > Settings > Wireless & networks > Wi-Fi Settings.
- 2 Touch Wi-Fi to turn on and scan. If Wi-Fi is already on, touch Menu → Scan. Your tablet lists the networks it finds within range.

**Tip:** To see your tablet's MAC address or other Wi-Fi details, touch Menu **> Advanced**.

- 3 Touch a network to connect.
- 4 If necessary, enter Network SSID, Security, and Wireless password, and touch Connect. When your tablet is connected to the network, the wireless indicator vappears in the status bar.

Tip: When Wi-Fi power is on, your tablet automatically reconnects to available networks it has used before

## **USB CONNECTION**

**Note:** Copyright—do you have the right? Always follow the rules. See " **content copyright**" on page 44.

To load music, pictrues, videos, documents, or other files from your computer, connect your tablet to your computer with a USB cable.

- For Microsoft<sup>™</sup> Windows<sup>™</sup> XP, Windows Vista, and Windows 7: On your computer, choose Start, then select Windows Explorer from your list of programs. In Windows Explorer, your tablet will appear as a connected drive (mass storage device) where you can drag and drop files, or it will appear as an MTP device that lets you use Windows Media Player to transfer files. For more instructions or driver files, visit www.motorola.com/myxyboard8.2.
- For Apple<sup>™</sup> Macintosh<sup>™</sup>: Use Android File Transfer, available at <u>www.android.com/filetransfer</u>.

## PROTECT

## **OUICK START: PROTECT**

You can help protect your tablet, and your information. Find it: • Apps > Settings > Location & security

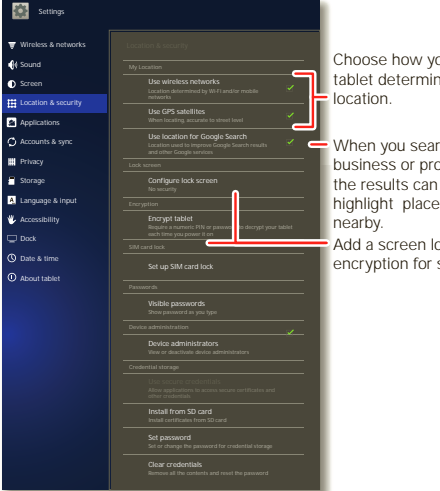

Choose how your tablet determines your

When you search on a business or product, highlight places

Add a screen lock or encryption for security.

- Lock screen: Your tablet can lock whenever the . screen times out. Touch 🖸 Apps > 🗱 Settings > Location & security > Configure lock screen.
- Forgotten pattern: If you enter the wrong unlock • Pattern five times, your tablet shows a Forgot pattern? option that lets you enter your Google Account email and password to unlock your tablet.

Forgotten PIN or password: If you forget your unlock PIN or Password, you can do a factory reset described in "RESET YOUR TABLET" on page 36.

#### TIPS & TRICKS

- Screen timeout: To change how long your screen waits before it goes dark, touch **Apps** Settings > Screen > Timeout.
- Personal data: Check out other ways to protect your • data—touch • Apps > Settings > Privacy.

## ACCELERATE

## **GENERAL TIPS**

- If you can't see the screen while wearing sunglasses, take them off. Screen brightness changes as your tablet senses the current lighting conditions.
- To return to home screen, touch Home 
   <u>h</u>.
- To sleep/wake your tablet, press Power/Sleep 0.
- To search, touch Search Q.
- To change volume, notification tones, and other sound settings, touch **Apps** > **Settings** > **Sound**.
- To manage apps—stop, change settings, manage other options—touch Apps > Settings > Applications > Manage applications.

## **BATTERY TIPS**

Want to extend your battery life? Try these:

- To turn off Bluetooth<sup>®</sup> power when you don't need it, touch Apps > Settings > Wireless & networks > Bluetooth.
- To turn off Wi-Fi, touch Apps > Settings
   > Wireless & networks > Wi-Fi.

security. Under My Location, select Use wireless networks, and deselect Use GPS satellites.

## ACCESSIBILITY

See, hear, speak, and use. Accessibility features are there for everyone, making things easier.

**Note:** For general information, accessories, and more, visit <u>www.motorola.com/accessiblity</u>.

#### **VOICE ACTIONS**

Voice Actions let you control your tablet using your voice. Send messages, browse the web, listen to music, and more—any number of apps can be activated with Voice actions. Just touch **Apps** > **(\*)** Voice Search. Then say what you want your tablet to do:

- "Show map of Chicago, Illinois."
- "Navigate to 433 West 3rd Street, Dover, Ohio."
- "Go to the New York Gazette."
- "Email to Joseph Jones. Meet me at the deli for lunch."
- "Listen to Mozart."

Go ahead, try it for yourself. If you want more help, touch **Apps** > (1) **Voice Search** and say "help."

#### **VOICE READOUTS**

To turn on voice readouts, touch Apps > Settings > Accessibility > Accessibility, then select an option:

- Talkback: The tablet speaks out loud to describe each action you complete.
- SoundBack: Play a sound to confirm your action, you signal a change of tablet status, or alert you to notifications.
- Download accessibility scripts: Allow applications to download accessibility scripts from Google.

#### **ZOOM**

Get a closer look. To zoom in, double tap the screen, or touch the screen with two fingers and then slide them apart. To zoom out, double tap the screen again, or drag your fingers together.

#### **DISPLAY BRIGHTNESS**

Set a brightness level that works for you. Touch **Apps** > **Settings** > Screen > Brightness. Make sure that Automatic brightness is unchecked so you can set your own level.

#### MESSAGES

To make text entry easier, you can use features like auto-capitalization, auto-correction, and show correction suggestions—touch **Apps** > **Settings**  > Language & input > Configure input methods > Settings. Of course if you don't want to type at all, then use your voice—touch ♥ on the touchscreen keypad.

#### APPS

Want more? No problem. Android Market<sup>™</sup> provides access to thousands of apps, and many provide useful accessibility features.

### Find it: 回 Apps > 🕋 Market

Select a category or touch Search  ${\bf Q}$  to find the app you want.

**Tip:** Choose your apps carefully, from trusted sites like Android Market<sup>™</sup>, as some may impact your tablet's performance.

## WANT MORE?

## **MORE INFORMATION**

You can get more information, more help, more free stuff. We're here to help.

- Answers: Check out the help center on your tablet—touch 
   Apps > 
   Help Center.
- Support: Tablet software updates, PC software, user guides, online help, and more at www.motorola.com/myxyboard8.2. You can call us with warranty and support questions at 1-800-734-5870 (United States), 1-888-390-6456 (TTY/TDD United States for hearing impaired), or 1-800-461-4575 (Canada).
- Software: To keep your tablet current, software updates may be available. Touch 
   Apps
   Apps > 
   Settings > About tablet > System updates to see if your tablet is up to date. If it isn't, touch Update.
- Updates: Get the latest news, apps, tips & tricks, videos and so much more—join us on:
  - B YouTube<sup>™</sup> www.youtube.com/motorola
  - Facebook™ www.facebook.com/motorola
  - Twitter <u>www.twitter.com/motomobile</u>

## ACCESSORIES

You can find accessories for your tablet at <u>www.motorola.com/accessories</u>.

## TROUBLESHOOTING

## **FORCE A REBOOT**

In the unlikely event that your tablet becomes unresponsive, try a forced reboot: Press and hold both Power/Sleep (a) and the down volume key for more than 12 seconds.

### **RESET YOUR TABLET**

If you want to clear your tablet, or if you forget your unlock **PIN** or **Password**, you can do a factory data reset to restore your tablet to its factory settings.

**Tip:** If you forget your unlock **Pattern**, see "**QUICK START: PROTECT**" on page 32.

**Warning:** The following procedure deletes all of your data on the tablet. This includes pictures, videos, documents, and other files that you have not backed up online or on a PC.

- 1 Turn off your tablet (if necessary, force a reboot).
- Press and hold both volume keys while you press Power/Sleep (a). Your tablet should show the Boot Mode menu.

Press the volume down key to scroll to Recovery mode, then press the volume up key to activate it.

- 3 When you see the Android logo, press both volume keys at the same time. Your tablet should show the Recovery screen.
  - a Press the volume down key to scroll to the factory reset option, then press Power/Sleep a to activate it.
  - b Press the volume down key to scroll to the Yes confirmation, then press Power/Sleep at to activate it.

## **SERVICE & REPAIRS**

If you have questions or need assistance, go to <u>http://www.motorola.com/support</u>, where you can select from a number of customer care options. You can also contact the Motorola Customer Support Center at 1-800-734-5870 (United States), 1-888-390-6456 (TTY/TDD United States for hearing impaired), or 1-800-461-4575 (Canada).

## Battery Use & Safety

The following battery use and safety information applies to all Motorola mobile devices. If your mobile device uses a non-removable main battery (as stated in your product information), details related to handling and replacing your battery should be disregarded—the battery should only be replaced by a Motorola-approved service facility, and any attempt to remove or replace your battery may damage the product.

Important: Handle and store batteries properly to avoid injury or damage. Most battery safety issues arise from improper handling of batteries, and particularly from the continued use of damaged batteries.

#### DON'Ts

- Don't disassemble, crush, puncture, shred, or otherwise attempt to change the form of your battery.
- Don't use tools, sharp objects, or excessive force to insert or remove the battery as this can damage the battery.
- Don't let the mobile device or battery come in contact with liquids.\* Liquids can
  get into the mobile device's circuits, leading to corrosion.
- Don't allow the battery to touch metal objects. If metal objects, such as jewelry, stay
  in prolonged contact with the battery contact points, the battery could become very hot.
- Don't place your mobile device or battery near a heat source.\* High temperatures can cause the battery to swell, leak, or malfunction.
- Don't dry a wet or damp battery with an appliance or heat source, such as a hair dryer or microwave oven.

#### DOs

- Do avoid leaving your mobile device in your car in high temperatures.\*
- Do avoid dropping the mobile device or battery.\* Dropping these items, especially on a hard surface, can potentially cause damage.\*
- Do contact your service provider or Motorola if your mobile device or battery has been damaged in any of the ways listed here.

\* Note: Always make sure that any battery, connector and compartment covers are closed and secure to avoid direct exposure of the battery to any of these conditions, even if your product information states that your mobile device can resist damage from these conditions. Important: Motorola recommends you always use Motorola-branded batteries and chargers for quality assurance and safeguards. Motorola's warranty does not cover damage to the mobile device caused by non-Motorola batteries and/or chargers. To help you identify authentic Motorola batteries from non-original or counterfeit batteries (that may not have adequate safety protection). Motorola provides holograms on its batteries. You should confirm that any battery you purchase has a "Motorola Original" hologram. If you see a message on your disolary such as Invalid Battery or

Unable to Charge, take the following steps:

- · Remove the battery and inspect it to confirm that it has a "Motorola Original" hologram;
- If there is no hologram, the battery is not a Motorola battery;
- If there is a hologram, replace the battery and try charging it again;
- If the message remains, contact a Motorola authorized service center.

Warning: Use of a non-Motorola battery or charger may present a risk of fire, explosion, leakage, or other hazard.

Proper and safe battery disposal and recycling: Proper battery disposal is not only important for safety, it benefits the environment. You can recycle your used batteries in many retail or service provider locations. Additional information on proper disposal and recycling can be found at <u>www.motorola.com/recycling</u>

Disposal: Promptly dispose of used batteries in accordance with local regulations. Contact your local recycling center or national recycling organizations for more information on how to dispose of batteries.

Warning: Never dispose of batteries in a fire because they may explode.

## Battery Charging

#### Notes for charging your product's battery:

- During charging, keep your battery and charger near room temperature for efficient battery charging.
- New batteries are not fully charged.
- New batteries or batteries stored for a long time may take more time to charge.
- Motorola batteries and charging systems have circuitry that protects the battery from damage from overcharging.

## Third Party Accessories

Use of third party accessories, including but not limited to batteries, chargers, headsets, covers, cases, screen protectors and memory cards, may impact your mobile device's performance. In some circumstances, third party accessories can be dangerous and may void your mobile device's warranty. For a list of Motorola accessories, visit <u>www.motorola.com/products</u>

## **Driving Precautions**

Responsible and safe driving is your primary responsibility when behind the wheel of a vehicle. Using a mobile device or accessory while driving may cause distraction and may be prohibited or restricted in certain areas—always obey the laws and regulations on the use of these products.

### While driving, NEVER:

- Type, read, enter or review texts, emails, or any other written data.
- Surf the web.
- · Input navigation information.
- · Perform any other functions that divert your attention from driving.

### While driving, ALWAYS:

- · Keep your eyes on the road.
- Enter destination information into a navigation device before driving.
- Use voice activated features (such as voice commands) and speaking features (such as audible directions), if available.
- Obey all local laws and regulations for the use of mobile devices and accessories in the vehicle.
- End any task if you cannot concentrate on driving.
   Remember to follow the "Smart Practices While Driving" at www.motorola.com/callsmart (in English only).

## Seizures, Blackouts & Eyestrain

To reduce eyestrain and avoid headaches, it is always a good idea to hold the screen a comfortable distance from your eyes, use in a well-lit area, and take frequent breaks. Some people may be susceptible to seizures or blackouts (even if they have never had one before) when exposed to flashing lights or light patterns, such as when playing video games, or watching videos with flashing-light effects.

Discontinue use and consult a physician if any of the following symptoms occur: seizures, blackout, convulsion, eye or muscle twitching, loss of awareness, or disorientation. If you or someone in your family has experienced seizures or blackouts, please consult with your physician before using an application that produces flashing-light effects on your mobile device.

## Caution About High Volume Usage

Warning: Exposure to loud noise from any source for extended periods of time may affect your hearing. The louder the volume sound level, the less time is required before your hearing could be affected. To protect your hearing:

- · Limit the amount of time you use headsets or headphones at high volume.
- Avoid turning up the volume to block out noisy surroundings.
- Turn the volume down if you can't hear people speaking near you.

If you experience hearing discomfort, including the sensation of pressure or fullness in your ears, ringing in your ears, or muffled speech, you should stop listening to the device through your headset or headphones and have your hearing checked.

For more information about hearing, see our website at

direct.motorola.com/hellomoto/nss/AcousticSafety.asp (in English only).

## Repetitive Motion

When you repetitively perform actions such as pressing keys or entering finger-written characters, you may experience occasional discomfort in your hands, arms, shoulders, neck, or other parts of your body. If you continue to have discomfort during or after such use, stop use and see a physician.

## Children

## Keep your mobile device and its accessories away from small children. These products are not toys and may be hazardous to small children. For example:

- A choking hazard may exist for small, detachable parts.
- · Improper use could result in loud sounds, possibly causing hearing injury.
- Improperly handled batteries could overheat and cause a burn.

Supervise access for older children. Similar to a computer, if an older child does use your mobile device, you may want to monitor their access to help prevent:

- Exposure to inappropriate apps or content.
- Improper use of apps or content.
- Loss of data.

## Glass Parts

Some parts of your mobile device may be made of glass. This glass could break if the product receives a substantial impact. If glass breaks, do not touch or attempt to remove. Stop using your mobile device until the glass is replaced by a qualified service center.

## **Operational Warnings**

Obey all posted signs when using mobile devices in public areas.

## Potentially Explosive Atmospheres

Potentially explosive areas are often, but not always, posted and can include blasting areas, fueling stations, fueling areas (such as below decks on boats), fuel or chemical transfer or storage facilities, or areas where the air contains chemicals or particles, such as grain dust, or metal powders.

When you are in such an area, turn off your mobile device, and do not remove, install, or charge batteries, unless it is a radio product type especially qualified for use in such areas and certified as "Intrinsically Safe" (for example, Factory Mutual, CSA, or UL approved). In such areas, sparks can occur and cause an explosion or fire.

## Symbol Key

Your battery, charger, or mobile device may contain symbols, defined as follows:

| Symbol      | Definition                                                                                                    |
|-------------|----------------------------------------------------------------------------------------------------|
| $\triangle$ | Important safety information follows.                                                                                                    |
| 8           | Do not dispose of your battery or mobile device in a fire.                                                                                               |
| <b>公</b>    | Your battery or mobile device may require recycling in accordance<br>with local laws. Contact your local regulatory authorities for more<br>information. |
| X           | Do not dispose of your battery or mobile device with your household<br>waste. See "Recycling" for more information.                                      |
| $\otimes$   | Do not use tools.                                                                                                    |

Symbol Definition

For indoor use only.

## Radio Frequency (RF) Energy

## Exposure to RF Energy

Your mobile device contains a transmitter and receiver. When it is ON, it receives and transmits RF energy. When you communicate with your mobile device, the system handling your network access controls the power level at which your mobile device transmits. Your mobile device is designed to comply with local regulatory requirements in your country concerning exposure of human beings to RF energy.

## RF Energy Interference/Compatibility

Nearly every electronic device is subject to RF energy interference from external sources if inadequately shielded, designed, or otherwise configured for RF energy compatibility. In some circumstances, your mobile device may cause interference with other devices.

### Follow Instructions to Avoid Interference Problems

Turn off your mobile device in any location where posted notices instruct you to do so, such as hospitals or health care facilities.

In an aircraft, turn off your mobile device whenever instructed to do so by airline staff. If your mobile device offers an airplane mode or similar feature, consult airline staff about using it in flight.

### Implantable Medical Devices

If you have a medical device, including an implantable medical device such as a pacemaker or defibrillator, consult your healthcare provider and the device manufacturer's directions before using this mobile device.

Persons with implantable medical devices should observe the following precautions:

- ALWAYS keep the mobile device more than 20 centimeters (8 inches) from the implantable medical device when the mobile device is turned ON.
- Turn OFF the mobile device immediately if you have any reason to suspect that interference is taking place.

### Specific Absorption Rate (FCC & IC) YOUR MOBILE DEVICE MEETS FCC & IC LIMITS FOR EXPOSURE TO RADIO WAVES.

Your mobile device is a radio transmitter and receiver. It is designed not to exceed the limits for exposure to radio waves (radio frequency electromagnetic fields) adopted by the Federal Communications Commission (FCC) and Industry Canada (IC). These limits include a substantial safety margin designed to assure the safety of all persons, regardless of age and health.

The radio wave exposure guidelines use a unit of measurement known as the Specific Absorption Rate, or SAR. The SAR limit for mobile devices is 1.6 W/kg.

Tests for SAR are conducted using standard operating positions with the device transmitting at its highest certified power level in all tested frequency bands. The highest SAR value under the FCC and IC guidelines for your device model is listed below:

| Body SAR | Wi-Fi, Bluetooth |  |
|----------|------------------|--|
|          |                  |  |

1.52 W/kg

During use, the actual SAR values for your device are usually well below the values stated. This is because, for purposes of system efficiency and to minimize interference on the network, the operating power of your mobile device is automatically decreased when full power is not needed for the wireless connection. The lower the power output of the device, the lower its SAR value.

If you are interested in further reducing your RF exposure then you can easily do so by limiting your usage or simply using accessories to keep the device further away from the body. Additional information can be found at <u>www.motorola.com/rfhealth</u>.

# European Union Directives Conformance Statement

The following CE compliance information is applicable to Motorola mobile devices that carry one of the following CE marks:

# **C€**0168 **C€**0168**①**

[Only Indoor Use Allowed In France for Bluetooth and/or Wi-Fi]

Hereby, Motorola declares that this product is in compliance with:

- The essential requirements and other relevant provisions of Directive 1999/5/EC
- · All other relevant EU Directives

For products that support Wi-Fi 802.11a (as defined in your product information): This device is restricted to indoor use when operating in the 5.15 to 5.25 GHz (802.11a) Wi-Fi frequency band.

The following gives an example of a typical Product Approval Number:

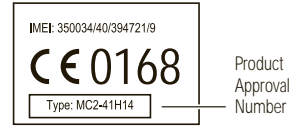

You can view your products Declaration of Conformity (DoC) to Directive 1999/5/EC (to R&TTE Directive) at <u>www.motorola.com/rtte</u> (in English only). To find your DoC, enter the Product Approval Number from your product's label in the "Search" bar on the website.

## FCC Notice to Users

## The following statement applies to all products that bear the FCC logo on the product label.

This equipment has been tested and found to comply with the limits for a Class B digital device, pursuant to part 15 of the FCC Rules. See 47 CFR Sec. 15.105(b). These limits are designed to provide reasonable protection against harmful interference in a residential installation. This equipment generates, uses and can radiate radio frequency energy and, if not installed and used in accordance with the instructions, may cause harmful interference to radio communications. However, there is no guarantee that interference will not occur in a particular installation. If this equipment does cause harmful interference to radio or television reception, which can be determined by turning the equipment off and on, the user is encouraged to try to correct the interference by one or more of the following measures:

- · Reorient or relocate the receiving antenna.
- · Increase the separation between the equipment and the receiver.
- Connect the equipment to an outlet on a circuit different from that to which the receiver is connected.
- · Consult the dealer or an experienced radio/TV technician for help.

This device complies with part 15 of the FCC Rules. Operation is subject to the following two conditions: (1) This device may not cause harmful interference, and (2) this device must accept any interference received, including interference that may cause undesired operation. See 47 CFR Sec. 15.19(a)(3).

Motorola has not approved any changes or modifications to this device by the user. Any changes or modifications could void the user's authority to operate the equipment. See 47 CFR Sec. 15.21.

For products that support Wi-Fi 802.11a (as defined in your product information): This device is restricted to indoor use when operating in the 5.15 to 5.25 GHz (802.11a) Wi-Fi frequency band.

## Industry Canada Notice to Users

This device complies with Industry Canada license-exempt RSS standard(s). Operation is subject to the following two conditions: (1) This device may not cause interference and (2) This device must accept any interference, including interference that may cause undesired operation of the device. See RSS-GEN 7.1.5. This Class B digital apparatus complies with Canadian ICES-003.

## Software Notices

#### Warning against unlocking the bootloader or altering a product's operating system

software: Motorola strongly recommends against altering a product's operating system, which includes unlocking the bootloader, rooting a device or running any operating software other than the approved versions issued by Motorola and its partners. Such alterations may permanently damage your product, cause your product to be unsafe and/or cause your product to malfunction. In such cases, neither the product nor any damage resulting therefrom will be covered by warranty. Important FCC information: You must not make or enable any changes to the product that will impact its FCC grant of equipment authorization. The FCC grant is based on the product's emission, modulation, and transmission characteristics, including: power levels, operating frequencies and bandwidths, SAR levels, duty-cycle, transmission modes (e.g., CDMA, GSM), and intended method of using the product (e.g., how the product is held or used in proximity to the body). A change to any of these factors will invalidate the FCC grant. It is illegal to operate a transmitting product wilhout a valid grant.

## Location Services

The following information is applicable to Motorola mobile devices that provide location based functionality. Location sources can include GPS, AGPS and Wi-Fi. Your mobile device may use *Clobal Positional System* (PSP) signals for location-based applications. GPS uses satellites controlled by the U.S. government that are subject to changes implemented in accordance with the Department of Defense policy and the Federal Radio Navigation Plan. These changes may affect the performance of location technology on your mobile device.

Your mobile device may also use Assisted Global Positioning System (AGPS), which obtains information from the cellular network to improve GPS performance. AGPS uses your wireless service provider's network and therefore airtime, data charges, and/or additional charges may apply in accordance with your service plan. Contact your wireless service provider for details.

Your mobile device can also use *Wi-Fi* signals to determine your approximate location, using information from known and available Wi-Fi networks.

## Your Location

Location-based information includes information that can be used to determine the approximate location of a mobile device. Mobile devices which are connected to a wireless network transmit location-based information. Devices enabled with location technology also transmit location-based information. Additionally, if you use applications that require location-based information (e.g. driving directions), such applications transmit location-based information. This location-based information may be shared with third parties, including your wireless service provider, applications providers, Motorola, and other third parties providing services.

## Navigation

The following information is applicable to Motorola mobile devices that provide navigation features.

When using navigation features, note that mapping information, directions and other navigational data may contain inaccurate or incomplete data. In some countries, complete information may not be available. Therefore, you should visually confirm that the navigational instructions are consistent with what you see. All drivers should pay attention to road conditions, closures, traffic, and all other factors that may impact driving. Always obey posted road signs.

## Smart Practices While Driving

Check the laws and regulations on the use of mobile devices and their accessories in the areas where you drive. Always obey them. The use of these devices may be prohibited or restricted in certain areas—for example, handsfree use only may be required. Go to <u>www.motorola.com/callsmart</u> (in English only) for more information.

Note: Voice call features may not be available on all products.

Your mobile device lets you communicate by voice and data—almost anywhere, anytime, wherever wireless connection is available and safe conditions allow. When driving a car, driving is your first responsibility. If you choose to use your mobile device while driving, remember the following tips:

- Get to know your Motorola mobile device and its features such as voice commands and "read out loud" features. If available, these features help you to use your device without taking your attention off the road.
- When available, use a handsfree device. If possible, add an additional layer of convenience to your mobile device with one of the many Motorola Original handsfree accessories available today.
- Position your mobile device within easy reach. Be able to access your mobile device without removing your eyes from the road. If you receive a call at an inconvenient time, if possible, let your voicemail answer it for you.
- Let the person you are speaking with know you are driving; if necessary, suspend the call in heavy traffic or hazardous weather conditions. Rain, sleet, snow, ice, and even heavy traffic can be hazardous.
- Do not take notes or look up information while driving. Jotting down a "to do" list
  or going through your address book takes attention away from your primary
  responsibility—driving safely.
- Assess the traffic; if possible, place calls when your car is not moving or before
  pulling into traffic. If you must make a call while moving, use features such as voice
  commands, check the road and your mirrors, then continue.

 Do not engage in stressful or emotional conversations that may be distracting. Make people you are talking with aware you are driving and suspend conversations that can divert your attention away from the road.

## Privacy & Data Security

Motorola understands that privacy and data security are important to everyone. Because some features of your mobile device may affect your privacy or data security, please follow these recommendations to enhance protection of your information:

- Monitor access—Keep your mobile device with you and do not leave it where others
  may have unmonitored access. Use your device's security and lock features, where
  available.
- Keep software up to date—If Motorola or a software/application vendor releases a
  patch or software fix for your mobile device that updates the device's security, install it as
  soon as possible.
- Secure Personal Information —Your mobile device can store personal information in various locations including your SIM card, memory card, and internal memory. Be sure to remove or clear all personal information before you recycle, return, or give away your device. You can also backup your personal data to transfer to a new device.
   Note: For information on how to backup or wipe data from your mobile device, go to www.motorola.com/support
- Online accounts—Some mobile devices provide a Motorola online account (such as MOTOBLUR). Go to your account for information on how to manage the account, and how to use security features such as remote wipe and device location (where available).
- Applications and updates—Choose your apps and updates carefully, and install from trusted sources only. Some apps can impact your products performance and/or have access to private information including account details, useage data, location details and network resources.
- Wireless—For mobile devices with Wi-Fi features, only connect to trusted Wi-Fi networks. Also, when using your device as a hotspot (where available) use network security. These precautions will help prevent unauthorized access to your device.
- Location-based information—Mobile devices enabled with location based technologies such as GPS, AGPS or Wi-Fi, can transmit location-based information. See "Location Services" for more details.
- Other information your device may transmit—Your device may also transmit testing and other diagnostic (including location-based) information, and other non-personal information to Motorola or other third-party servers. This information is used to help improve products and services offered by Motorola.

If you have further questions regarding how the use of your mobile device may impact your privacy or data security, please contact Motorola at privacy@motorola.com.or contact vour service provider.

## Use & Care

To care for your Motorola mobile device, please observe the following:

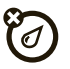

liauids

Don't expose your mobile device to water, rain, extreme humidity, sweat, or other liquids.

## drying

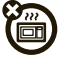

Don't try to dry your mobile device using a microwave oven, conventional oven. or drver, as this may damage the mobile device.

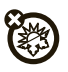

#### extreme heat or cold

Don't use, recharge or store your mobile device in temperatures below 0°C (32°F) or above 35°C (95°F).

### dust and dirt

Don't expose your mobile device to dust, dirt, sand, food, or other inappropriate materials.

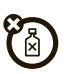

### cleaning

To clean your mobile device, use only a dry soft cloth. Don't use alcohol or other cleaning solutions.

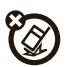

#### shock and vibration

Don't drop your mobile device.

#### protection

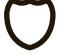

To help protect your mobile device, always make sure that any battery. connector and compartment covers are closed and secure.

## Recycling

## Mobile Devices & Accessories

Please do not dispose of mobile devices or electrical accessories (such as chargers, headsets, or batteries) with your household waste, or in a fire. These items should be disposed of in accordance with the national collection and recycling schemes operated by your local or regional authority. Alternatively, you may return unwanted mobile devices and electrical accessories to any Motorola Approved Service Center in your region. Details of Motorola approved national recycling schemes, and further information on Motorola recycling activities can be found at: www.motorola.com/recvcling

## Packaging & Product Guides

Product packaging and product guides should only be disposed of in accordance with national collection and recycling requirements. Please contact your regional authorities for more details

## California Perchlorate Label

Some mobile devices use an internal, permanent backup battery on the printed circuit board that may contain very small amounts of perchlorate. In such cases, California law requires the following label:

Perchlorate Material -special handling may apply when the battery is recycled or disposed of. See www.dtsc.ca.gov/hazardouśwaste/perchlorate (in English only). There is no special handling required by consumers.

## Hearing Aid Compatibility with Mobile Devices

Some Motorola products are measured for compatibility with hearing aids. If the box for your particular model has "Rated for Hearing Aids" printed on it, the following explanation applies

When some mobile devices are used near some hearing devices (hearing aids and cochlear implants), users may detect a buzzing, humming, or whining noise. Some hearing devices are more immune than others to this interference noise, and mobile devices also vary in the amount of interference they generate.

The mobile devices industry has developed ratings for some of their products, to assist hearing device users in finding products that may be compatible with their hearing devices.

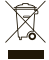

Not all mobile devices have been rated. Products that are rated have the rating on their box or a label on the box. To maintain the published Hearing Aid Compatibility (HAC) rating for this mobile device, use only the original equipment battery model.

This mobile device has been tested and rated for use with hearing aids for some of the wireless technologies that it uses. However, there may be some newer wireless technologies used in this device that have not been tested yet for use with hearing aids. It is important to try the different features of this product thoroughly and in different locations, using your hearing aid or cochlear implant, to determine if you hear any interfering noise. Contact your service provider or Motorola for information on hearing aid compatibility. If you have questions about return or exchange policies, contact your service provider or retailer. The ratings are not guarantees. Results will vary depending on the user's hearing device and hearing loss. If your hearing device happens to be vulnerable to interference, you may not be able to use a rated mobile device successfully. Trying out the product with your hearing device is the best way to evaluate it for your personal needs.

M-Ratings: Products rated M3 or M4 meet FCC requirements and are likely to generate less interference to hearing devices than products that are not labeled. M4 is the better/higher of the two ratings.

T-Ratings: Products rated T3 or T4 meet FCC requirements and are likely to be more usable with a hearing device's telecoil ("T Switch" or "Telephone Switch") than unrated products. T4 is the better/higher of the two ratings. (Note that not all hearing devices have telecoils in them.)

Hearing devices may also be measured for immunity to this type of interference. Your hearing device manufacturer or hearing health professional may help you find results for your hearing device. The more immune your hearing aid is, the less likely you are to experience interference noise from mobile devices.

## Software Copyright

Motorola products may include copyrighted Motorola and third-party software stored in semiconductor memories or other media. Laws in the United States and other countries preserve for Motorola and third-party software providers certain exclusive rights for copyrighted software, such as the exclusive rights to distribute or reproduce the copyrighted software. Accordingly, any copyrighted software contained in Motorola products may not be modified, reverse-engineered, distributed, or reproduced in any manner to the extent allowed by law. Furthermore, the purchase of Motorola products shall not be deemed to grant either directly or by implication, estoppel, or otherwise, any license under the copyrights, patents, or patent applications of Motorola or any third-party software provider, except for the normal, non-exclusive, royalty-free license to use that arises by operation of law in the sale of a product.

## Content Copyright

The unauthorized copying of copyrighted materials is contrary to the provisions of the Copyright Laws of the United States and other countries. This device is intended solely for copying non-copyrighted materials, materials in which you own the copyright, or materials which you are authorized or legally permitted to copy. If you are uncertain about your right to copy any material, please contact your legal advisor.

## Open Source Software Information

For instructions on how to obtain a copy of any source code being made publicly available by Motorola related to software used in this Motorola mobile device, you may send your request in writing to the address below. Please make sure that the request includes the model number and the software version number.

MOTOROLA MOBILITY, INC.

OSS Management 600 North US Hwy 45 Libertwille, IL 60048

Libertyviii

The Motorola website opensource.motorola.com (in English only) also contains information regarding Motorola's use of open source.

Motorola has created the <u>opensource motorola.com</u> website to serve as a portal for interaction with the software community-at-large.

To view additional information regarding licenses, acknowledgments and required copyright notices for open source packages used in this Motorola mobile device, please touch **Apps** 

### > Settings > About tablet > Legal information

> Open source licenses. In addition, this Motorola device may include self-contained applications that present supplemental notices for open source packages used in those applications.

## Export Law Assurances

This product is controlled under the export regulations of the United States of America and Canada. The Governments of the United States of America and Canada may restrict the exportation or re-exportation of this product to certain destinations. For further information contact the U.S. Department of Commerce or the Canadian Department of Foreign Affairs and International Trade.

## Product Registration

Online Product Registration:

www.motorola.com/us/productregistration (in English only)

Product registration is an important step toward enjoying your new Motorola product. Registering permits us to contact you for product or software updates and allows you to subscribe to updates on new products or special promotions. Registration is not required for warranty coverage.

Please retain your original dated sales receipt for your records. For warranty service of your Motorola product you will need to provide a copy of your dated sales receipt to confirm warranty status.

Thank you for choosing a Motorola product.

## Service & Repairs

If you have questions or need assistance, we're here to help. Go to <u>www.motorola.com/repair</u> (United States) or

<u>www.motorola.com/support</u> (Canada), where you can select from a number of customer care options. You can also contact the Motorola Customer Support Center at: 1-800-734-5870 (United States). 1-888-390-6456 (TTY/TDD United States for hearing impaired), or 1-800-461-4575 (Canada).

## How to Obtain Service or Other Information

- Please access and review the online Customer Support section of Motorola's consumer website prior to requesting warranty service.
- If the Product is still not functioning properly after making use of this resource, please contact the Warrantor listed at the Motorola website or the contact information for the corresponding location.
- 3. A representative of Motorola, or of a Motorola Authorized Repair Center, will help determine whether your Product requires service. You may be required to download, or otherwise obtain and accept software updates from Motorola or a Motorola Authorized Repair Center. You are responsible for any applicable carrier service fees incurred while obtaining the required downloads. Complying with the warranty process, repair instructions and accepting such software updates is required in order to receive additional warranty support.
- If the software update does not fix the problem, you will receive instructions on how to ship the Product to a Motorola Authorized Repair Center or other entity.
- To obtain warranty service, as permitted by applicable law, you are required to include: (a) a copy of your receipt, bill of sale or other comparable proof of purchase; (b) a written

description of the problem; (c) the name of your service provider, if applicable; (d) your address and telephone number. In the event the Product is not covered by the Motorola Limited Warranty, Motorola will inform the consumer of the availability, price and other conditions applicable to the repair of the Product.

ALL INFORMATION, DATA, SOFTWARE OR OTHER APPLICATIONS, INCLUDING BUT NOT LIMITED TO PERSONAL CONTACTS, ADDRESS BOOKS, PICTURES, MUSIC AND GAMES WILL BE ERASED DURING THE REPAIR PROCESS, AND CAN NOT BE REINSTALLED BY MOTOROLA. To avoid losing such information, data, software or other applications please create a back up before you deliver your Product for warranty service. and disable any security passwords. You will be responsible for reinstalling all such information, data, software, other applications and passwords. Your Product or a replacement Product will be returned to you as your Product was configured when originally purchased, subject to applicable software updates. Motorola may install operating system software updates as part of warranty service that may prevent the Product from reverting to an earlier version of the operating system software. Third party applications installed on the Product may not be compatible or work with the Product as a result of the operating system software update. Motorola and its Authorized Service Centers are not responsible for the loss of, or inability to use, such information, data, software or other applications. To obtain service or other information, please access and review the online Customer Support section of Motorola's consumer website at www.motorola.com

# Limited Global Warranty Motorola Tablet Computer

Note: This Limited Warranty is not applicable in Quebec, Canada. FOR CONSUMERS WHO ARE COVERED BY CONSUMER PROTECTION LAWS OR REGULATIONS IN THEIR COUNTRY OF PURCHASE OR, IF DIFFERENT, THEIR COUNTRY OF RESIDENCE, THE BENEFITS CONFERRED BY THIS LIMITED WARRANTY ARE IN ADDITION TO ALL RICHTS AND REMEDIES CONVEYED BY SUCH CONSUMER PROTECTION LAWS AND REGULATIONS.

## Who is Covered?

This Limited Warranty extends only to the first consumer purchaser of the Product, and is not transferable.

## What Does this Limited Warranty Cover?

Motorola's warranty obligations are limited to the terms and conditions set forth herein and are only available in the country where the Product was purchased. Subject to the exclusions contained below, Motorola warrants this Tablet Computer (\*Product\*) against defects in materials and workmanship, under normal consumer use, for a period of ONE (1) YEAR from the date of retail purchase by the original end user purchaser (\*Warranty Period\*). Products repaired or replaced under this Limited Warranty are covered for the balance of the original warranty period, or 90 days from the date of service, whichever is longer. Any ugrade to the original product will be covered only for the duration of the Warranty Period. This Limited Warranty applies only to new Products which are a) manufactured by or for Motorola as identified by the "Motorola" trademark, trade name, or logo legally affixed to them: b) purchased by consumers from an authorized reseller or distributor of Motorola Products; and c) accompanied by this written Limited Warranty.

### What Will Motorola Do?

If a covered defect or damage arises and a valid warranty claim is received within the applicable Warranty Period, Motorola, at its sole option, unless otherwise required by applicable law, will either (1) repair, at no charge, the defect or damage using new, used or reconditioned/refurbished functionally equivalent replacement parts: or (2) exchange the Product with a replacement Product that is new or which has been reconditioned/refurbished or otherwise remanufactured from new or used parts and is functionally equivalent to the original Product: or (3) refund the purchase price of any Products covered by the terms and conditions of this Limited Warranty.

Products, parts and supporting documentation provided to Motorola as part of the warranty process, shall become the property of Motorola, and may not be returned. When a replacement or refund is given, the Product for which the replacement or refund is provided must be returned to Motorola and shall become the property of Motorola.

#### Exclusions (Products and Accessories) This warranty does not apply to:

(a) Consumable parts, such as batteries, unless its fully charged capacity falls below 50% of their rated capacity within the first year from the date of purchase; or protective coatings designed to diminish over time unless failure has occurred due to a defect in materials or workmanship.

(b) Cosmetic damage, including but not limited to scratches, dents, cracks or other cosmetic damage.

(c) Damage caused by use with non-Motorola products. Defects or damage that result from the use of non-Motorola branded or certified Products, accessories or other peripheral equipment, including without limitation housings, parts, or software, are excluded from coverage.

(d) Damage caused by accident, abuse, misuse, liquid contact, fire, earthquake or other external causes: including but not limited to: (i) Improper usage or operation (be froduct outside their permitted or intended uses a defined by Motorola, including but not limited to as set forth by Motorola in the Products' User Manual, Quick Start Guide, Online Tutorials, and other documentation), improper storage (e.g., subjecting the Product to extreme temperatures), abuse or neglect (e.g., dropping the Product) (ii) contact with liquids, water, rain, extreme humidity, heavy perspiration or other moisture; sand, food, dirt or similar substances; (iii) use of the Products for commercial rental purposes, or (iv) external causes or acts which are not the fault of Motorola, including but not limited to flood, fire, earthquake, tornado or other acts of God, are excluded form coverage.

(e) Damage caused by unauthorized Service or Modification. Defects or damage resulting from service, lesting, adjustment, installation, maintenance, alteration, or modification in any way, including but not limited to tampering with or altering the software, by someone other than Motorola, or its authorized service centers, are excluded from coverage.

(f) A product or part that has been modified in any manner without the written permission of Motorola. Products that have been altered in any manner so as to prevent Motorola from determining whether such Products are covered under the terms of this Limited Warnaty are excluded from coverage. The forgoing shall include but not be limited to (i) serial numbers, date tags or other manufacturer coding that has been removed, altered or obliterated; (ii) mismatched or duplicated serial numbers; or (iii) broken seals or other evidence of tampering. Do not open the Product or attempt to repair the Product yourself; such conduct may cause damage that is not covered by this warranty.

(g) Normal wear and tear or otherwise due to the normal aging of the Product. (h) Defects, damages, or the failure of the Product due to any communication service or network you subscribe to or use with the Products.

(i) All software, including operating system software, third-party software, applications, and all other software of any kind. Software distributed by Motorola is provided "AS-IS" and "AS AVAILABLE," "WITH ALL FAULTS" and without a warranty of any kind. The Limited Warranty does not apply to any non-Motorola product or any software, even if packaged or sold with the Motorola Product hardware, unless otherwise required by applicable local law. (i) Products that have been refurbished, reconditioned, or remanufactured. The foregoing does not apply to Products repaired or replaced pursuant to the terms of this Limited Warranty.

## What Other Limitations are There?

TO THE EXTENT PERMITTED BY APPLICABLE LAW:

- THIS LIMITED WARRANTY AND THE REMEDIES SET FORTH HEREIN ARE EXCLUSIVE AND IN LIEU OF ALL OTHER WARRANTIES AND REMEDIES, WHEITER ORAL OR WRITTEN, STATUTORY, EXPRESS OR INPUED. NO ORAL OR WRITTEN REPRESENTATIONS MADE BY MOTOROLA OR ANY SELLER, RESELLER OR DISTRIBUTOR OF THE PRODUCTS, INCLUDING EMPLOYEES AND AGENTS THEREOF, SHALL CREATE ANY ADDITIONAL WARRANTY OBLIGATIONS, INCREASE THE SCOPE, OR OTHERWISE MODIFY IN ANY MANNER THE TERMS OF THIS LIMITED WARRANTY.
- MOTOROLA SPECIFICALLY DISCLAIMS ANY AND ALL STATUTORY OR IMPLIED WARRANTIES, INCLUDING, WITHOUT LIMITATION, WARRANTIES OF MERCHANTABILITY, FITNESS FOR A PARTICULAR PURPOSE, NONINFRINGEMENT AND ALL WARRANTIES AGAINST HIDDEN OR LATENT DEFECTS. WHERE SUCH STATUTORY OR IMPLIED WARRANTIES CANNOT LAWFULLY BE DISCLAIMED, THEN TO THE EXTENT PERMITTED BY LAW, ALL SUCH WARRANTIES SHALL BE LIMITED IN DURATION TO THE DURATION OF THE EXPRESS LIMITED WARRANTY CONTAINED HEREIN AND THE REMNEDIES OF REPAIR, REPLACEMENT, OR REFUND AS DETERMINED BY MOTOROLA IN ITS SOLE DISCRETION SHALL BE THE EXCLUSIVE REMEDY OF THE CONSUMER.
- MOTOROLA DOES NOT WARRANT THAT THE OPERATION OF ANY PRODUCTS OR SOFTWARE COVERED UNDER THIS LIMITED WARRANTY WILL MEET YOUR REQUIREMENTS, WORK IN COMBINATION WITH ANY HARDWARE OR SOFTWARE APPLICATIONS OR THIRD PARTY SERVICES, BE UNINTERRUPTED, ERROR-FREE, OR WITHOUT RISK TO, OR LOSS OF, ANY INFORMATION, DATA, SOFTWARE OR APPLICATIONS CONTAINED THEREIN, OR THAT DEFECTS IN THE PRODUCTS OR SOFTWARE WILL BE CORRECTED.
- IN NO EVENT SHALL MOTOROLA BE LIABLE, WHETHER IN CONTRACT, TORT OR UNDER OTHER LEGAL THEORY (INCLUDING NECLIGENCE), FOR DAMAGES IN EXCESS OF THE PURCHASE PRICE OF THE PRODUCTS, OR FOR ANY INDIRECT, INCIDENTAL, SPECIAL OR CONSEQUENTIAL DAMAGES OF ANY KIND, OR LOSS OF REVENUE OR PROFITS; LOSS OF BUSINESS: BUSINESS INTERRUPTION; LOSS OF OPPORTUNITY; LOSS OF GOODWILL; LOSS OF REPUTATION; LOSS OF ADVAGET OO, OR CORRUPTION OF INFORMATION, DATA, SOFTWARE OR APPLICATIONS (INCLIDING ANY COSTS ASSOCIATED WITH RECOVERING, PROGRAMMING, OR REPRODUCING ANY INFORMATION, DATA,

SOFTWARE OR APPLICATIONS STORED ON OR USED WITH MOTOROLA PRODUCTS, OR ANY FAILURE TO MAINTAIN THE CONFIDENTIALITY OF ANY INFORMATION OR DATA STORED ON THE PRODUCTS): OR OTHER FINANCIAL LOSS ARISING OUT OF OR IN CONNECTION WITH THE ABILITY OR INABILITY TO USE THE PRODUCTS. SOME STATES OR JURISDICTIONS DO NOT ALLOW THE LIMITATION OR

Sound States of the exclusion of incidental down the law finite of the exclusion of incidental or consequential damages, or the exclusion or limitation on the length of an implied warranty, or the limitation or exclusion of damages for personal injuries caused by negligence, so the above limitations or exclusions may not apply to you. This warranty gives you specific legal registry and you may also have other rights that vary from state or jurisdiction.

In the event that any term or provision contained in this Limited Warranty is found to be invalid, illegal or unenforceable by a court of competent jurisdiction, then such provision shall be deemed modified to the extent necessary to make such provision enforceable by such court, taking into account the intent of the parties. The invalidity in whole or in part of any portion of this Limited Warranty shall not impair or affect the validity or enforceability of the remaining provisions of this Limited Warranty.

## Copyright & Trademarks

Motorola Mobility, Inc. Consumer Advocacy Office 600 N US Hwy 45

Libertyville, IL 60048

www.motorola.com

Note: Do not ship your product to the above address. If you need to return your product for repairs, replacement, or warranty service, please contact the Motorola Customer Support Center at:

1-800-734-5870 (United States)

1-888-390-6456 (TTY/TDD United States for hearing impaired)

1-800-461-4575 (Canada)

Certain features, services and applications are network dependent and may not be available in all areas; additional terms, conditions and/or charges may apply. Contact your service provider for details.

All features, functionality, and other product specifications, as well as the information contained in this guide, are based upon the latest available information and believed to be accurate at the time of printing. Motorola reserves the right to change or modify any information or specifications without notice or obligation.

Note: The images in this guide are examples only.

MOTOROLA and the Stylized M Logo are trademarks or registered trademarks of Motorola Trademark Holdings, LLC. Google, the Google Iogo, Google Maps, Google Talk, Google Latitude, Gmail, Voutube, Piczas, Google Books, Google Docs, Google Gogles, Google Finance, Google Places, Google Maps Navigation Beta, Google Calendar, Android and Android Market are trademarks of Google, inc. DROID is a trademark of Lucasfilm Ltd. and its related companies. Used under license. All other product or service names are the property of their respective owners.

© 2011 Motorola Mobility, Inc. All rights reserved.

Caution: Motorola does not take responsibility for changes/modification to the transceiver. Product ID: Droid Xyboard 8.2 by Motorola (Model MZ609) Manual Number: 68016496001-A

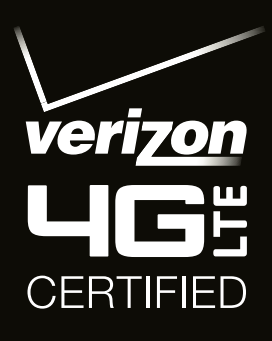

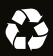